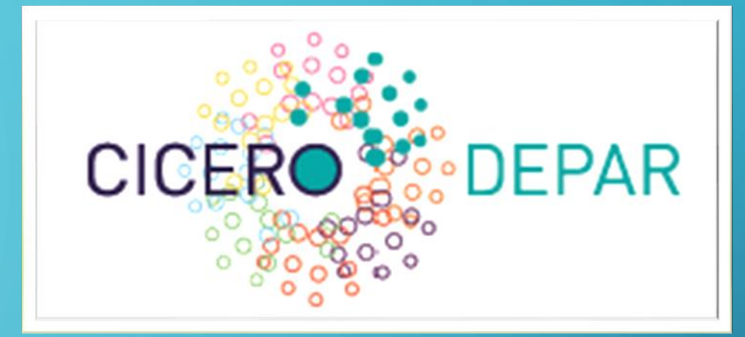

# VISUALISATIE PATIËNTEN

UW EIGEN METINGEN IN ZIEN

 $\bigcirc$ 

O

 $\mathbf{O}$ 

#### WAT KRIJG JE TE ZIEN

- Grafieken die weergeven welke metingen met u zijn gedaan of welke u zelf heeft ingevuld.
- Voorbeelden zijn het aantal gezwollen gewrichten per meet moment

### OVERZICHT VAN DE GRAFIEKEN

- Gezwollen gewrichten
- Pijn
- Ziekte impact
- Vermoedheid
  - Ziekte impact vermoeidheid
  - BRAF vermoeidheid

#### HOE WERKT HET

- Middels een account in het eCRF ( systeem welke ook de vragenlijsten voor onerzoekvragen genereerd ).
- Dit account voor door uw onderzoeksverpleegkundige aangemaakt ( ondersteund door de coördinator)
- Het aanmaken van dit account genereerd een mail naar het mailadres wat bekend is om de vragenlijsten te e-mailen.
- Bij de inlog pagina komt u bij de 2 staps authenticatie waarbij er een code naar uw mobiele nummer gestuurd word.
- Hiermee kunt u inloggen.

#### VOORBEELD EMAIL "NIEUW ACCOUNT"

**Onderwerp:** *Nieuwe account* 

Geachte mevrouw/meneer, Wij hebben een account voor u aangemaakt.

Om in te loggen bij Depar-site om u eigen resultaten te bekijken klikt u op de volgende link: Klik hier Deze link is geldig voor 8 uur

Mocht bovenstaande link niet werken dan kunt u onderstaand link in uw browser kopieren:

## 2 STAPS AUTHENTICATIE, SMS CODE

| 15:  | 30 🕚 31 🎆       |                    | LTE 🖌 🗎             | 75% |
|------|-----------------|--------------------|---------------------|-----|
| ← Ci | cero            |                    | Q                   | :   |
|      |                 | woensdag 14 jul. • | 13:54               |     |
| 8    | Meld u s.v.p. a | an met dit nu      | mmer: <u>483623</u> |     |
|      |                 | Gisteren • 16:0    | 2                   |     |
| 8    | Meld u s.v.p. a | an met dit nu      | mmer: <u>672344</u> |     |
|      | di 16:02        |                    |                     |     |
|      | Afzender biedt  | geen ondersteuni   | ng voor antwoorden  |     |

#### BESCHIKBARE PAGINA NA INLOGGEN

- Informatie pagina "Info"
- Grafieken pagina "My results"

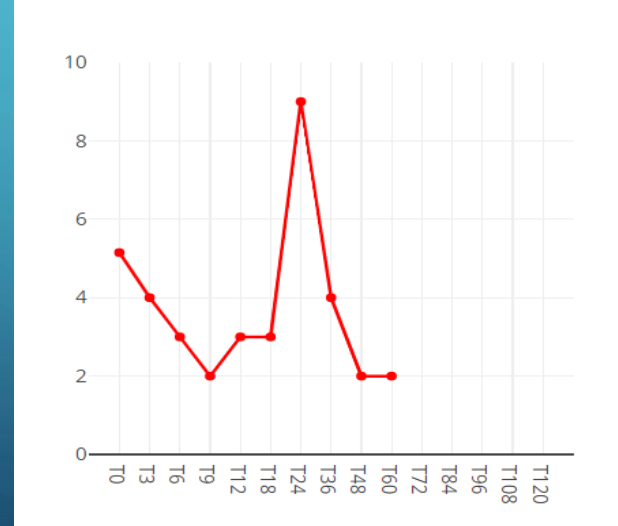

Ziekte impact

#### Vermoeidheid

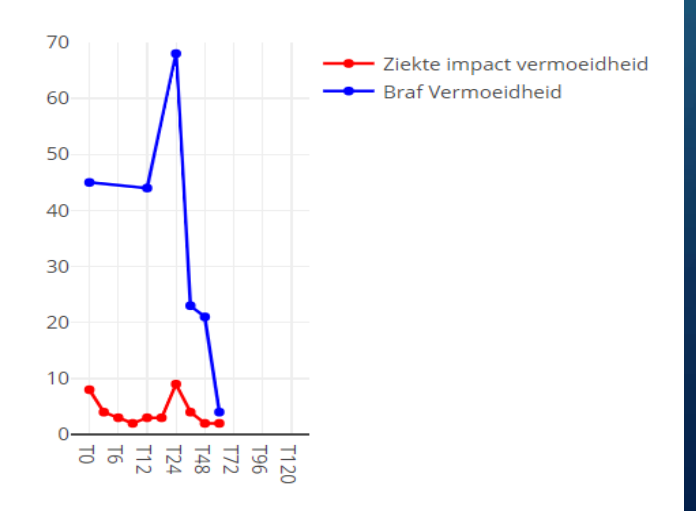

#### BESTAAND ACCOUNT INLOGGEN

- Vraag code op, op in de inlog pagina:
- <u>Depar-R (ciceroreumatologie.nl)</u>
- https://depar.ciceroreumatologie.nl/login-by-key

#### INLOG PAGINA

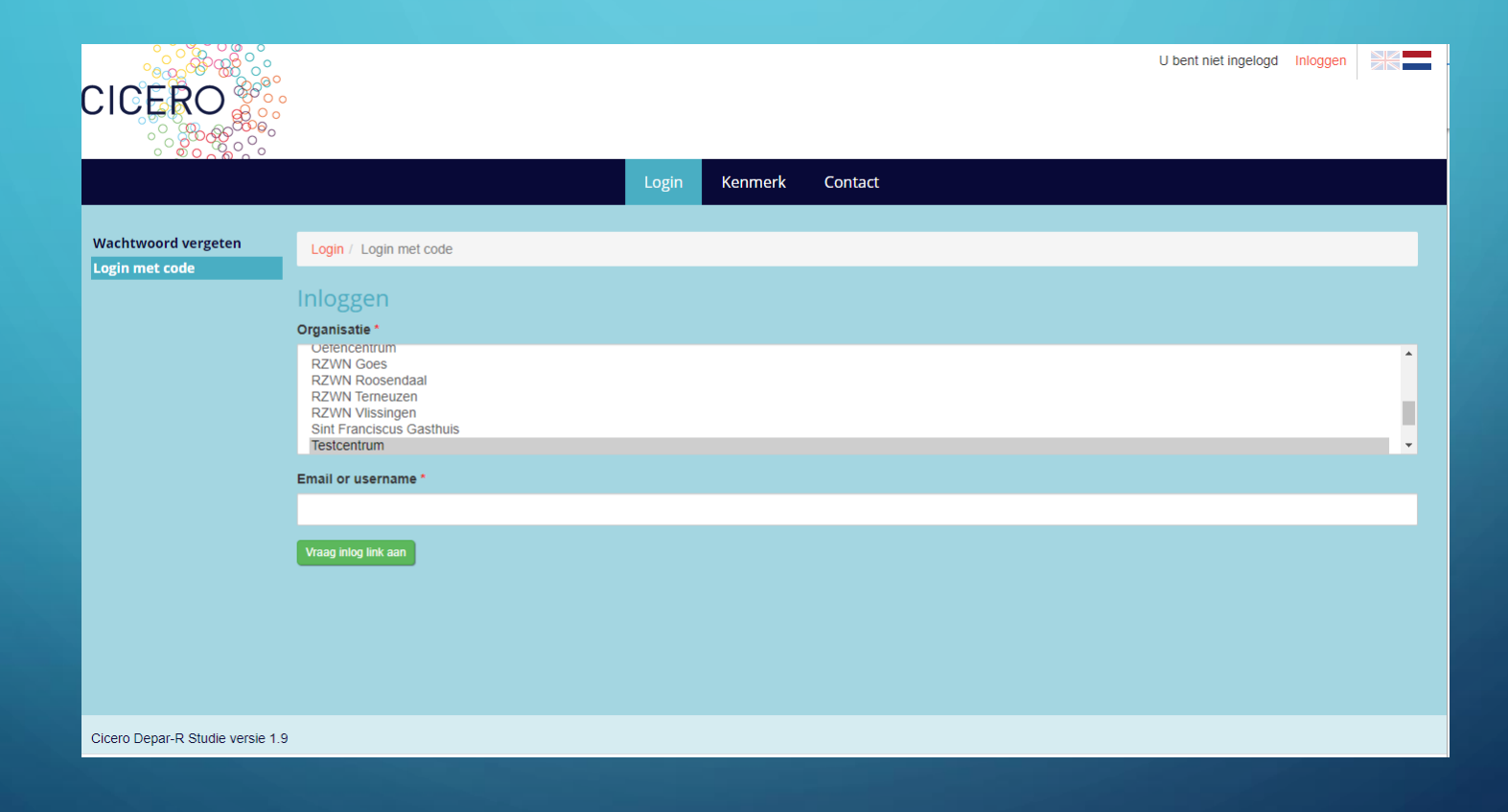

### VRAAG NIEUWE SMS CODE AAN

• ledere inlog poging wordt er gewerkt met 2 staps autorisatie en moet er een code ingevuld worden.

- Mocht u mobiele nummer of email niet geregistreerd zijn in het eCRF / Vragenlijsten systeem.
- Dan is het NIET mogelijk om een account aan te maken en in te loggen.
- Deze kan u altijd door uw onderzoeksverpleegkundige registeren, daarbij is niets verplicht en blijft altijd uw eigen keus.